# NBS Lead Case Investigation Completion Guidance

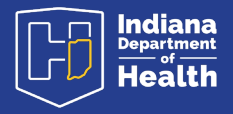

### \*\*This information is specific for the completion of the Lead Case Management Module\*\*

All information requested throughout the investigation is important and necessary. <u>All fields should be completed</u> to provide needed data for IDOH, CDC and LHDs to allow for more successful monitoring and reporting and a more successful investigation.

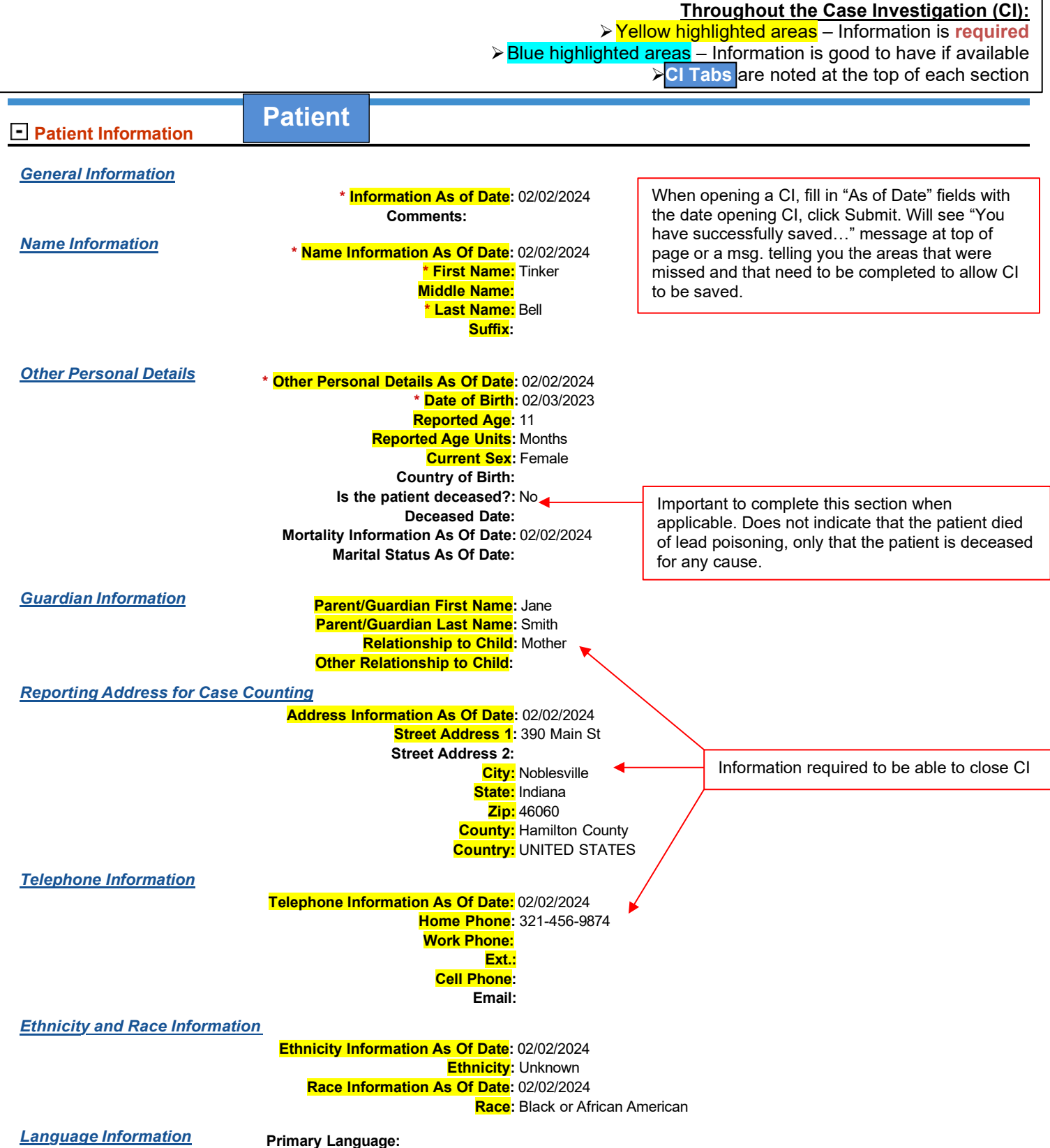

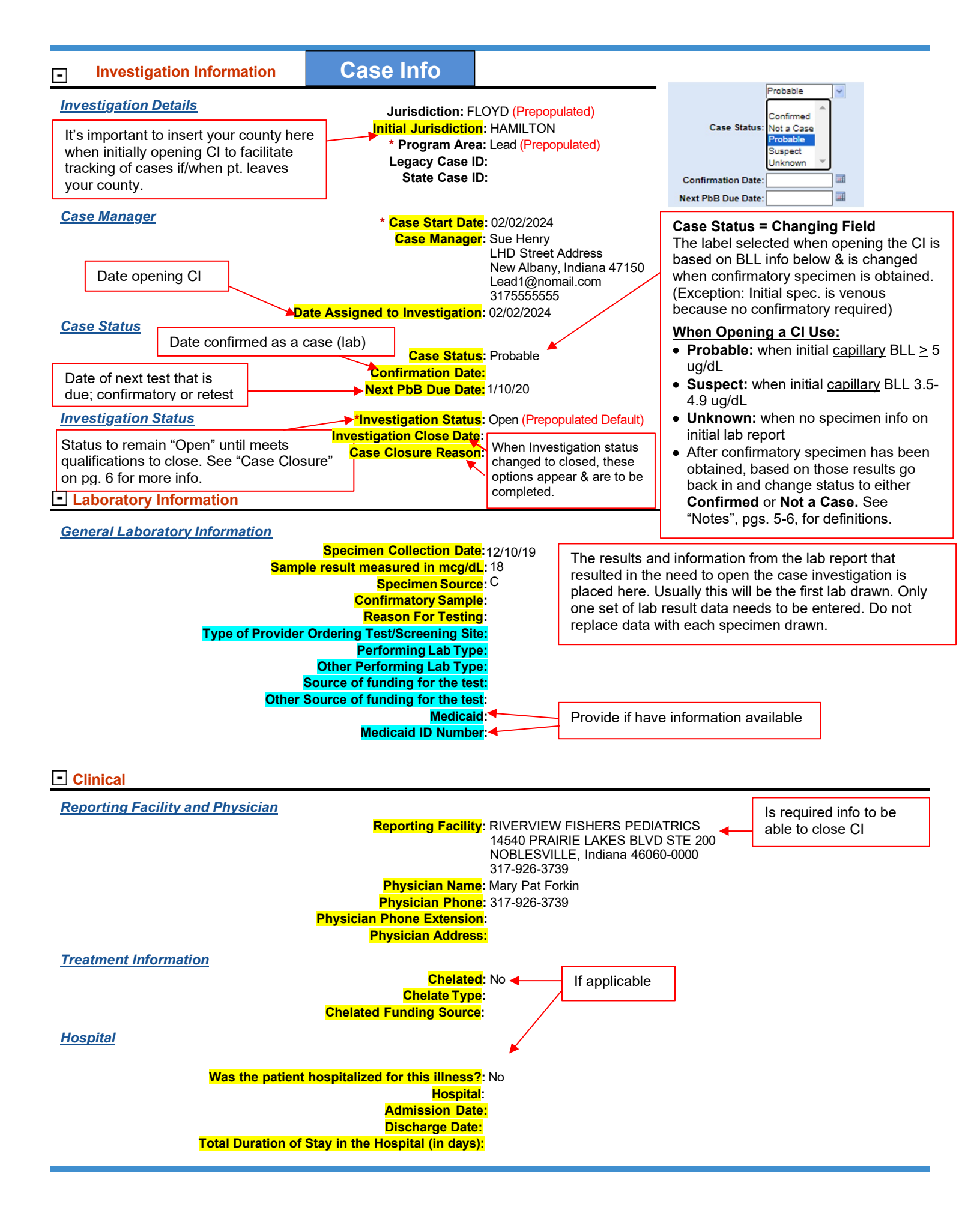

## Lead Events and Actions

|                      | Follow-up Event/Action                                                                                               | Event Date Completed                                              | Event/Actio                                                           | n Performe                                                                               | d By Eve                                                                                                 | Event/Action Comments                                                                                     |     |
|----------------------|----------------------------------------------------------------------------------------------------|-------------------------------------------------------------------|-----------------------------------------------------------------------|------------------------------------------------------------------------------------------|----------------------------------------------------------------------------------------------------|----------------------------------------------------------------------------------------------------|-----|
|                      | Attempt to Contact Primary Care<br>Physician                                                                         | 02/06/2024                                                        | Case Manager                                                          |                                                                                          |                                                                                                    | Calling to confirm<br>knowledge of test done and<br>to confirm confirmatory<br>testing plan. Message left |     |
| Provide<br>all info. | Follow-up Event/Action:<br>Event Date Completed:<br>Event/Action Performed By:<br>Event/Action Comments:<br>Se Notes | ▼<br>▼                                                            | All nu<br>goes i<br>in the '<br>Notes"<br>mode t<br>menu o<br>"add" t | es/documen<br>ase Manage<br>nts & Actions<br>or both. Must<br>white boxes<br>ems to choo | tation of care<br>ment tab. Either<br>s" or "Case<br>be in "Edit"<br>, the drop-down<br>se from, and the | Add                                                                                                    |     |
| Case                 | Notes                                                                                                    |                                                                   |                                                                       |                                                                                          |                                                                                                    |                                                                                                    | _   |
|                      | Case Notes Date Added/Up                                                                                             |                                                                   |                                                                       |                                                                                          |                                                                                                    |                                                                                                    |     |
| ·                    | 2/6/24 Called, spoke to mother. A Discussed what she has been to                                                     | sked about F/U appointment sch<br>d by Dr. so far and next steps. | edule for confirm                                                     | confirmatory test. 02                                                                    |                                                                                                    | LEAD1 LEAD1                                                                                               |     |
|                      |                                                                                                    | Case Notes:                                                       |                                                                       |                                                                                          |                                                                                                    |                                                                                                    |     |
|                      |                                                                                                    | Case Notes:                                                       |                                                                       | +                                                                                        |                                                                                                    |                                                                                                    |     |
|                      |                                                                                                    |                                                                   |                                                                       |                                                                                          |                                                                                                    |                                                                                                    | Add |

| Case Initiation    | Case Overview Information                                                                                                    | 4 | "Case Overview" tab is only completed when<br>home visit has been completed (i.e. Patient is<br>in Case Management). <b>All requested</b> |   |
|--------------------|----------------------------------------------------------------------------------------------------|---|----------------------------------------------------------------------------------------------------|---|
| Initiation Details | Date Initial Home Visit Was Completed: ◀<br>Name of Person Completing Home Visit:<br>Date Risk Assessment Was Completed:<br>ion |   | information is to be provided.<br>mportant to complete. Important to provide<br>the date of the home visit.                               | ] |

Note children less than 7 years of age, pregnant

|                                                  |                    | Household Member Name                                                              | Relations                                                                                                    | nip to Ch                                                         | nild | Household Member Date of<br>Birth             |  |  |  |  |  |  |
|--------------------------------------------------|--------------------|------------------------------------------------------------------------------------|----------------------------------------------------------------------------------------------------|-------------------------------------------------------------------|------|-----------------------------------------------|--|--|--|--|--|--|
|                                                  |                    | House                                                                              | Household Member Name:<br>Relationship to Child:<br>hold Member Date of Birth:                                              | Be sure to list all child<br>anyone pregnant who                  |      | dren < 7 yrs. old and<br>b lives in the home. |  |  |  |  |  |  |
| List where child spends more than 6 hours a week |                    |                                                                                    |                                                                                                    |                                                                   |      |                                               |  |  |  |  |  |  |
| •                                                |                    | Name of Location (ex. daycare, grandparents house)                                 | Address of Other Location<br>(Number & Street, City,                                                                        | Phone number of other location Average Time Spe<br>Other Location |      |                                               |  |  |  |  |  |  |
| <mark>Addre</mark>                               | <mark>ISS (</mark> | Name of Location (ex day<br>of Other Location (Number & Str<br>Phon<br>Average Tir | care, grandparent's house):<br>eet, City, State & Zip Code):<br>le number of other location:<br>ne Spent at Other Location: |                                                                   |      |                                               |  |  |  |  |  |  |
| Risk Factors in the Home                         |                    |                                                                                    |                                                                                                    |                                                                   |      |                                               |  |  |  |  |  |  |
|                                                  |                    | Does the child eat o                                                               | r chew on non-food items?:                                                                                                  |                                                                   |      |                                               |  |  |  |  |  |  |
|                                                  |                    |                                                                                    | Does the child eat dirt?:                                                                                                   |                                                                   |      |                                               |  |  |  |  |  |  |

| If yes, choose from the following:                                                                                                    |                                  |
|----------------------------------------------------------------------------------------------------|----------------------------------|
| Selected Values:                                                                                                    |                                  |
| Developmental Assessment     A developmental assessment is required for all children in lead case management.     Date the developmental assessment was completed.     If a referral was made for the developmental assessment referral was made to:     Nutritional Assessment     A nutritional Assessment is required for all children in lead case management.     A nutritional assessment is required for all children in lead case management.     A nutritional assessment is required for all children in lead case management.     A nutritional assessment is required for all children in lead case management.     Date the nutritional assessment was completed:     If a referral was made for the nutritional assessment, date of referral:     Agency the nutritional assessment referral was made to:     Other Referrals     W/C | in<br>nave<br>ein<br>erral<br>to |

Was a referral made to WIC?: Date the WIC referral was made:

Was a referral made to Head Start or First Steps?:

Date the Head Start or First Steps referral was made:

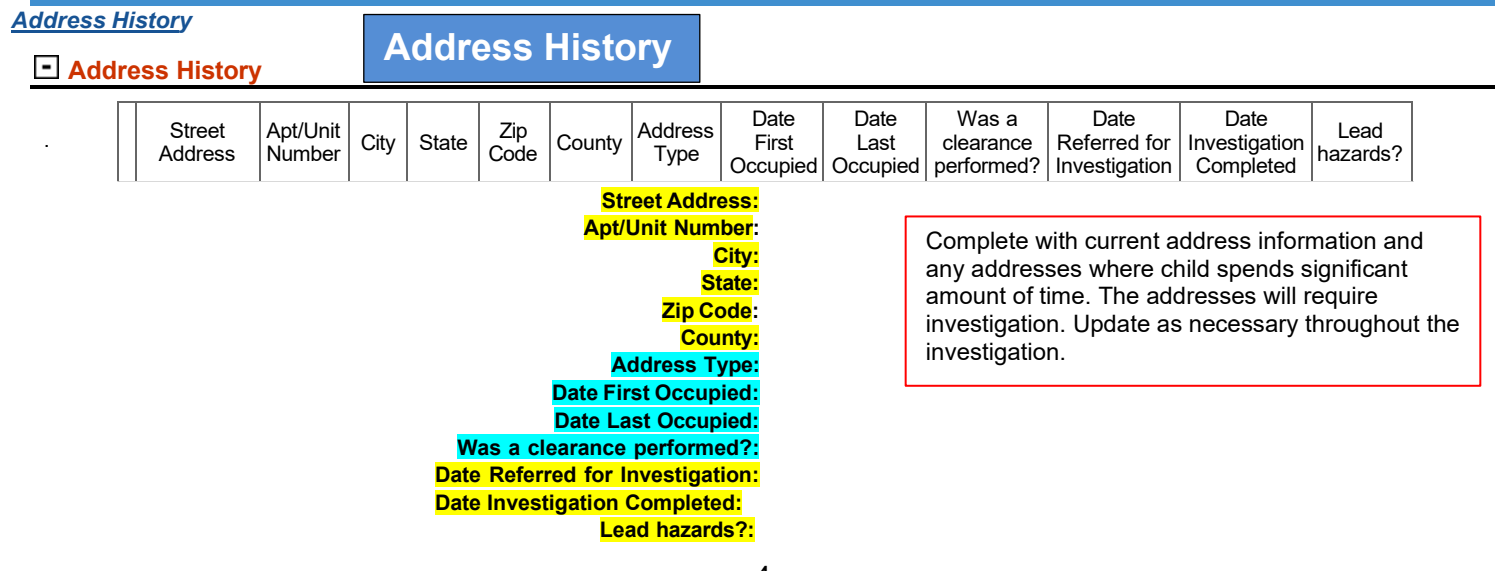

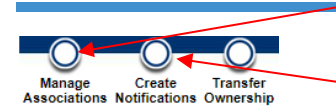

Manage Associations: Used for attaching labs found in the DRR or the "Events" tab of the Patient File to the CI.

**Create Notifications:** Used to create a "Notification" message that is sent to IDOH Case Coordinator for designated situations and as needed. More information, including list of designated situations found <u>here</u>.

| Associat                                                                                                    | tions                                                                                                    | Supple            | mental lı        | nfo        |                                        |                         |                    |                       |                                         |                                           |
|----------------------------------------------------------------------------------------------------|----------------------------------------------------------------------------------------------------|-------------------|------------------|------------|----------------------------------------|-------------------------|--------------------|-----------------------|-----------------------------------------|-------------------------------------------|
| Associated                                                                                                   | d Lab Repo                                                                                                    | orts              |                  |            |                                        |                         | Labs at<br>queue o | tached/a<br>or Events | associated to the<br>s tab of Patient I | e CI from the DRR<br>File are found here. |
| Date Re                                                                                                    | eceived                                                                                                    | Reporting F       | acility/Provider | D          | ate Collected                          |                         | Tes                | st Results            | Program Ar                              | rea Event ID                              |
|                                                                                                    |                                                                                                    |                   |                  |            |                                        |                         | I                  |                       | 1                                       |                                           |
| Date Received                                                                                                | Reporting I                                                                                                    | Facility/Provider | Date Coll        | lected     | Test Results                           | -                       |                    |                       | Program Area                            | Event ID                                  |
| 12:00 AM Reporting Facility:<br>12:00 AM INDIANA STATE DEPT OF HE/<br>Ordering Provider:<br>DR STEVEN FARMER |                                                                                                    |                   | 12/10/201<br>TH  | 9          | Lead, Blood:<br>=18                    |                         |                    |                       | Lead                                    | OBS10090025IN01                           |
| Associated                                                                                                   | <u>d Morbidity</u>                                                                                                    | <u>Reports</u>    |                  |            |                                        |                         |                    |                       |                                         |                                           |
|                                                                                                    | Date Receive                                                                                                    | ed                | Condition        |            | Repo                                   | ort Date                | Туре               |                       | Observati                               | ion ID                                    |
| Associated                                                                                                   | Treatment                                                                                                    | <u>'S</u>         |                  |            |                                        |                         |                    |                       |                                         |                                           |
| Date Treatment                                                                                               |                                                                                                    |                   |                  |            | Treatment ID                           |                         |                    |                       |                                         |                                           |
|                                                                                                    | id to display.                                                                                                    | 4-                |                  |            |                                        |                         |                    |                       |                                         |                                           |
| Associated                                                                                                   | Documen                                                                                                    | <u>ts</u>         |                  |            |                                        |                         |                    |                       |                                         |                                           |
| Nothing four                                                                                                 | Date Received to display                                                                                                    | /ed               | Гуре             | 1          | Purpose                                | Des                     | cription           |                       | Docum                                   | ent ID                                    |
| INOUTING TOUT                                                                                                | iu to uispiay.                                                                                                    |                   |                  |            |                                        |                         |                    |                       |                                         |                                           |
| Notes                                                                                                    |                                                                                                    | Г                 |                  |            |                                        |                         |                    |                       |                                         |                                           |
| Notes Ar                                                                                                    | nd Attachi                                                                                                    | nents             | No nurse's n     | otes/do    |                                        | <b>1 of care</b> is pla | ced in the         | ;<br>                 |                                         |                                           |
| "Notes" section.                                                                                             |                                                                                                    |                   |                  | his locati | cation if he/she has notes to add or   |                         |                    |                       | Pri                                     | vate                                      |
| Nothing fou                                                                                                  | and to display                                                                                                    | V.                | share on the     | case. All  | All documentation of care is placed in |                         |                    |                       |                                         |                                           |
|                                                                                                    |                                                                                                    | ,                 | the "Case Ma     | anageme    | ent" tab.                              |                         |                    |                       |                                         |                                           |
| Attachmen<br>Nothing fou                                                                                     | All attachments are added here. Scan document into computer, use "Add Attachment" button to attach. Will not see "Add Attachment" button if in Edit mode.<br>Completed home visit form is to be attached to CI. Any |                   |                  |            |                                        | Descript                | tion               |                       |                                         |                                           |
| <ul> <li>History</li> <li>documentatic<br/>other needed<br/>here.</li> </ul>                                 |                                                                                                    |                   |                  | d docum    | umentation should also be attached     |                         |                    |                       | Ac                                      | dd Attachment                             |

#### Investigation History

| Change Date            |                 |      | User      | ser Jurisdiction |             |                                                  |                                  | History of Notifications, including   |     |
|------------------------|-----------------|------|-----------|------------------|-------------|--------------------------------------------------|----------------------------------|---------------------------------------|-----|
| 02/13/2024 LEAD1 LEAD1 |                 |      |           | FLOYD            | FLOYD       |                                                  | communication shared between LHD |                                       |     |
| Notification History   |                 |      |           |                  |             | and IDOH, and Notification status is found here. |                                  |                                       |     |
|                        | Status Change D | Date | Date Sent | Jurisdiction     | Case Status | Status                                           |                                  |                                       | ╓┙│ |
|                        | 02/13/2024      |      |           | FLOYD            | Probable    | PEND_APPR                                        | NN                               | ID Individual Case Notification Local |     |
|                        | Comments:       |      |           |                  |             |                                                  |                                  |                                       |     |

# NOTES:

There are two <u>categories of cases</u>. Every case will qualify to be in one or the other of these categories.

- The category of being "A Confirmed Case"
- The category of being "Not a Case"

#### Definition of a case that is considered to be in the "Confirmed Case" category can be <u>either</u> of these options:

- When the initial <u>capillary</u> BLL is  $\geq$ 5 µg/dL **AND** the confirmatory (capillary or venous) BLL is  $\geq$ 5 µg/dL
- When the initial <u>venous</u> BLL is <u>></u>5 μg/dL, no confirmatory specimen is required.

## Definition of a case that is considered to be in the "Not a case" category can be <u>any</u> of these options:

- When the initial capillary BLL is <5 μg/dL AND the confirmatory (capillary or venous) BLL is <5 μg/dL
- When the initial capillary BLL is >5 µg/dL AND the confirmatory (capillary or venous) BLL is <5 µg/dL
- When the initial <u>venous</u> BLL is <5 µg/dL, no confirmatory specimen is required.

# CASE CLOSURE AND "INVESTIGATION STATUS"

- Closing a Case: <u>"Confirmed Case" Category Patients</u> (i.e. Patients in case management)
  - Case is determined to be in the "confirmed case" category.
  - Complete all the "steps of care" bullets listed on Rainbow Chart for the appropriate BLL
  - Use Table B on Rainbow Chart to retest according to the timeline listed for the BLL until the patient has met the selected case closure qualifications that are specific to the case. Selected qualifications are listed in the "Case Closure" box (below and on Rainbow Chart).
  - Ensure that documentation in the NBS Case Investigation is complete.
  - <u>Send a NBS "Notification" to IDOH Case Coordinator</u> who will then close the case investigation by changing the "Investigation Status" to closed.
  - You DO NOT change the "Investigation Status" to closed. That is the role of the IDOH Case Coordinator

## Case Closure (410 IAC 29-2-2)

Case investigations may be closed under <u>either</u> of the following conditions and when the elements for the selected condition has been met. Go <u>here</u> for complete details:

#### 1. Case Complete:

- a. Appropriate referrals have been made; and
- b. The child has two (2) consecutive confirmed blood lead tests at least sixty (60) days apart for which the blood lead level is less than five (5) µg/dL and environmental lead hazards have been remediated and passed a clearance test
- 2. Administratively Closed: (Any of the following reasons apply)
  - b. Child moves to another county
  - c. Child reaches seven (7) years of age

a. Child moves to another state

d. Child can no longer be located or contacted, and five (5) attempts have been made to contact the child during twenty-six-week (26) closure window according to the following: (All MUST be documented)

- i. At least one (1) telephone call to parent or guardian after the first four (4) weeks
- ii. At least one(1) letter to the parent or guardian between nine (9) and thirteen (13) weeks
- At least one (1) certified letter to the parent or guardian between thirteen (13) and twenty-one (21) weeks
- iv. At least one (1) attempted home visit to the child's last known address after twenty-four (24) weeks
- v. Repeat of any previous choice
- e. Case management is blocked for religious or other legally recognized reasons
- f. The death of the child

# Closing a Case: – <u>"Not a Case" Category Patients</u>

- Case is determined to be in the "Not a Case" category.
- Complete all the "steps of care" bullets listed in the 3.5-4.9 ug/dL section of the Rainbow Chart, including using Table B
  on the Rainbow Chart to retest according to the timeline listed for the BLL.
- If BLL is <3.5 ug/dL, follow the final four steps listed below to close the case and investigation,
- If BLL is <u>not</u> <3.5 ug/dL, evaluate progress of patient (i.e. compliance of parents/guardian, management of HCP, etc.) to determine if additional steps of care and management are needed, e.g. continued testing and monitoring, or if closing the case and investigation is appropriate. Consult with IDOH Case Coordinator for guidance as needed. Case can be closed at this time or retested using Table B and then re-evaluated to determine closure.</li>
- Patient does NOT need to meet the qualifications listed in the Case Closure box on the Rainbow Chart to close
  cases that are in the "Not a Case" category.
- At the time of case closure, ensure that documentation in the NBS Case Investigation is complete.
- <u>Send a NBS "Notification" to IDOH Case Coordinator</u> who will then close the case investigation by changing the "Investigation Status" to closed.
- You DO NOT change the "Investigation Status" to closed. That is the role of the IDOH Case Coordinator
- \* "Notification" -An alert/message submitted in NBS by the LHD to IDOH concerning a specific activity/purpose. More information can be found <u>here</u>.